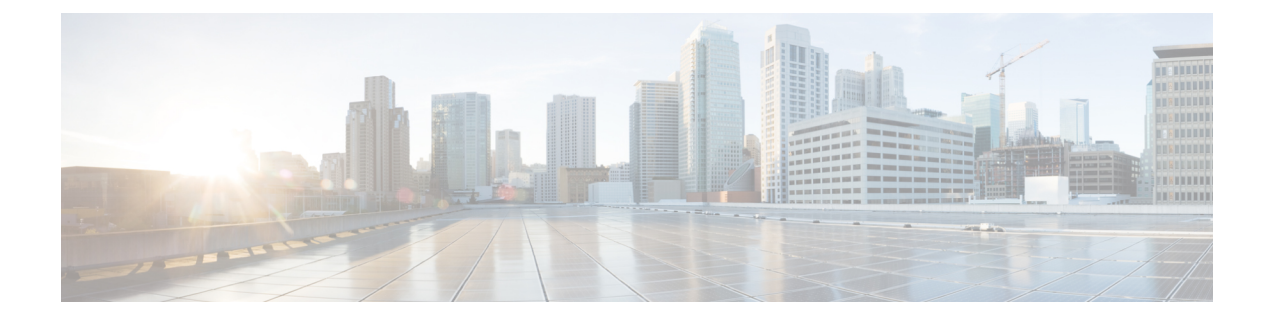

# **Cisco Modeling Labs OVA Installation**

- Prepare for an OVA File Installation, page 1
- Download the Cisco Modeling Labs OVA File, page 2
- Configure Security and Network Settings, page 2
- Deploy the Cisco Modeling Labs OVA, page 12
- Edit the Virtual Machine Settings, page 19
- Customize the Cisco Modeling Labs Server Deployment, page 23
- (Optional) Configure Static IP, page 37
- Determine License Key Requirements, page 38

### Prepare for an OVA File Installation

There is a number of key prerequisites that must be in place in order to successfully install Cisco Modeling Labs using an OVA file.

These prerequisites are:

- The host must support Intel VT-x/EPT virtualization extensions, and these extensions must be enabled in the BIOS.
- The target disk must be at least 250 GB.
- For installations to a VM, the following hypervisors are supported:
  - VMware vSphere ESXi 5.5 Update 2 (Build 1993072) or later
  - VMware vSphere ESXi 6.0 (Build 2494585).

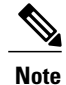

Additionally, you must verify that you are using vSphere Client v5.5 Update 2 (Build 1993072) or later before deploying Cisco Modeling Labs. Failure to use this minimum version will result in a failed deployment that returns an error stating that nested virtualization is not supported.

I

Note

The implementation of Cisco Modeling Labs within a VM is limited to the listed VMware vSphere ESXi versions. Other hypervisors such as Oracle VirtualBox, Microsoft HyperV, XenServer, etc. are not supported. Depending on network speed and target platform performance, an installation can take between 30 and 60 minutes.

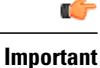

Check that the above requirements are in place before proceeding to the next step in the installation process. If at any time the installation appears to fail or you do not see the expected results, we recommend that you delete the virtual machine and restart the installation.

### **Download the Cisco Modeling Labs OVA File**

You must download the Cisco Modeling Labs OVA file using the link provided in your purchase confirmation email.

The OVA files are large (~4 GB), so rather than HTTP downloads using a web browser, the use of a download manager for Mac or Windows is recommended.

An MD5 hash sum for the OVA file is provided along with the download link on the download website. You must calculate and verify that the hash sum of the downloaded OVA file matches the source file:

- On OS X, use the command 'md5 <filename>'.
- On Linux, use the command 'md5sum <filename>'.
- On Windows, use Microsoft File Checksum Integrity Verifier (FCIV).

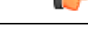

Important

Verify that the hash sum of the downloaded OVA file matches the source file before proceeding to the next step in the installation process.

## **Configure Security and Network Settings**

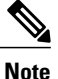

You must enable Intel VT in the BIOS for Cisco Modeling Labs to operate correctly.

The ESXi host must be enabled for remote access using SSH sessions. This is necessary for Cisco's Technical Support staff to provide diagnostic and corrective assistance should the need arise.

The Cisco Modeling Labs virtual machine requires connections to five distinct virtual network port groups. The first connection is for Cisco Modeling Labs server management, and is named **VM\_Network**, by default. Depending on the vSphere deployment policies, this port group may be assigned to the same address space as the host's VMkernel port (placing it on the same network), or on a distinct VLAN if isolation from the ESXi management is required. The other four port groups **FLAT**, **FLAT1**, **SNAT**, and **INT** are used by Cisco

Modeling Labs for external communications. These ESXi port groups must be prepared prior to initiating the installation of Cisco Modeling Labs.

The following steps illustrates the most common deployment method of Cisco Modeling Labs in a VM environment.

#### **Before You Begin**

- Ensure that you have met the requirements as specified in the section Cisco Modeling Labs Server Requirements.
- Ensure that you have administrator access to the VMware ESXi server in which you plan to deploy the Cisco Modeling Labs OVA in order to enable nested virtualization.
- Step 1 Log in as administrator to the VMware ESXi server using the VMware vSphere Client.
- **Step 2** Click the **Configuration** tab.
- **Step 3** Choose **Software** > **Security Profile**.
- **Step 4** Click **Properties** to edit the properties associated with security services.
- Step 5 The Services Properties dialog box is displayed. Enable SSH access, ESXi Shell, and Direct Console UI as follows:
  - a) Click Options.
  - b) Click the Start and Stop with Host radio button.
  - c) Click Start.

I

1

### d) Click OK.

#### Figure 1: Services Properties

| default, remote dients are prevent                                                                                                    | ed from accessing services on this host, and local clients are prevented from |
|----------------------------------------------------------------------------------------------------|-------------------------------------------------------------------------------|
| essing services on remote hosts.                                                                                                    |                                                                               |
| ess configured otherwise, daemons                                                                                                    | ; will start automatically.                                                   |
|                                                                                                    |                                                                               |
|                                                                                                    |                                                                               |
| abel                                                                                                    | Daemon                                                                        |
| 0 Redirector (Active Directory Se                                                                                                    | . Stopped                                                                     |
| etwork Login Server (Active Direc                                                                                                    | . Stopped                                                                     |
| td                                                                                                    | Running                                                                       |
| oxa                                                                                                    | Stopped                                                                       |
| Xi Shell                                                                                                    | Running                                                                       |
| cal Security Authentication Serv                                                                                                    | Stopped                                                                       |
| TP Daemon                                                                                                    | Stopped                                                                       |
| 5H Martin Control of Control of C | Stopped                                                                       |
| irect Console UI                                                                                                    | Stopped                                                                       |
| IM Server                                                                                                    | Stopped                                                                       |
|                                                                                                    |                                                                               |
|                                                                                                    |                                                                               |
| ervice Properties                                                                                                    |                                                                               |
| ieneral                                                                                                    | \$                                                                            |
|                                                                                                    |                                                                               |
| Service: SSH                                                                                                    |                                                                               |
| Package Information: esx-t                                                                                                    | base                                                                          |
| This                                                                                                    | /IB contains all of the base functionality of vSphere ESXi.                   |
|                                                                                                    |                                                                               |
|                                                                                                    |                                                                               |
|                                                                                                    |                                                                               |
|                                                                                                    |                                                                               |
|                                                                                                    | Ontions                                                                       |
|                                                                                                    |                                                                               |
|                                                                                                    |                                                                               |

#### Step 6 Click OK.

- **Step 7** To add the four additional port groups—FLAT, FLAT1, SNAT, and INT, which are required for external Layer-2 and Layer-3 connectivity and configure network settings, choose Networking > Properties.
- Step 8 Click Add.
- **Step 9** In the Add Network wizard, choose the Virtual Machine connection type.

#### Figure 2: Connection Type

| Connection Type<br>Connection Settings<br>Summary:<br>Connection Types<br>Virtual Machine<br>Add a labeled network to handle virtual machine netw<br>VMkernel<br>The VMkernel TCP/IP stack handles traffic for the follo<br>and host management. | nnectivity.                                                        |
|----------------------------------------------------------------------------------------------------|--------------------------------------------------------------------|
|                                                                                                    | vork traffic.<br>owing ESXi services: vSphere vMotion, iSCSI, NFS, |
| 3                                                                                                    |                                                                    |

#### Step 10 Click Next.

ſ

- **Step 11** Under **Port Group Properties**, in the **Network Label** field, enter **Flat** and assign a site-relevant VLAN ID, for example, 19, in the **VLAN ID** field.
  - **Note** VLAN IDs are unique for each port group. A VLAN ID is used to identify which VLAN a packet belongs to; specifically, switches use the VLAN ID to determine which port(s), or interface(s), to send a broadcast packet to.
  - **Note** If you have previously installed Cisco Modeling Labs version 1.0, you will only need to add the **FLAT1** and **INT** port groups, since **FLAT** and **SNAT** are already available.

1

#### Figure 3: Flat Connection Settings

| Add Network Wizard<br>Virtual Machines - Connu<br>Use network labels to in | ection Settings<br>dentify migration compatible connections common to two or more hosts.                                                                                                    |          |
|----------------------------------------------------------------------------|----------------------------------------------------------------------------------------------------|----------|
| Connection Type<br>Connection Settings<br>Summary                          | Port Group Properties       Network Label:     Flat       VLAN ID (Optional):     10   Preview:       Virtual Machine Port Group     Physical Adapters       Flat     VLAN ID: 10       VIAN ID: 10     Image: Virtual Machine Port Group       VIAN ID: 10     Image: Virtual Machine Port Group       VIAN Retwork     Image: Virtual Machine Port Group |          |
| Help                                                                       | < Back Next >                                                                                                    | > Cancel |

**Step 12** Click Next. The new port group is assigned.

Ensure that the Flat port group has been created.

- **Step 13** Click **Finish** to add the port group.
- **Step 14** Repeat Step 7 through Step 13 to add the remaining port groups.

#### Figure 4: SNAT Port Group Assigned

| Connection Type                              | Port Group Properties       |                   |   |  |
|----------------------------------------------|-----------------------------|-------------------|---|--|
| <u>Network Access</u><br>Connection Settings | Network Label:              | SNAT              |   |  |
| Summary                                      | VLAN ID (Optional):         | 20                | - |  |
|                                              |                             | -                 |   |  |
|                                              |                             |                   |   |  |
|                                              |                             |                   |   |  |
|                                              |                             |                   |   |  |
|                                              | Preview:                    |                   |   |  |
|                                              | -Virtual Machine Port Group | Physical Adapters |   |  |
|                                              | VLAN ID: 20                 |                   |   |  |
|                                              | -VMkernel Port              |                   |   |  |
|                                              | VMkernel                    |                   |   |  |
|                                              | vmk1: 172.16.150.229        |                   |   |  |
|                                              | -Virtual Machine Port Group |                   |   |  |
|                                              | VM Network                  | <u></u> +         |   |  |
|                                              |                             |                   |   |  |
|                                              |                             |                   |   |  |
|                                              |                             |                   |   |  |
|                                              |                             |                   |   |  |
|                                              |                             |                   |   |  |

**Note** Ensure that the SNAT port group has been created.

I

1

#### Figure 5: Flat1 Port Group Assigned

| onnection Type | Port Group Properties                               |             |                  |   |
|----------------|-----------------------------------------------------|-------------|------------------|---|
| ummary         | Network Label:                                      | Flat1       |                  |   |
|                | VLAN ID (Optional):                                 | 11          | •                |   |
|                |                                                     |             |                  |   |
|                | Preview:                                            |             |                  |   |
|                | -Virtual Machine Port Group<br>Flat1<br>VLAN ID: 11 | Physical A  | dapters<br>mnic0 | - |
|                | -Virtual Machine Port Group -<br>Snat               | <u>Q</u> .+ |                  |   |
|                | -Virtual Machine Port Group -<br>Flat               | <u>Q</u> .+ | k<br>₽           |   |
|                | -Virtual Machine Port Group -<br>VM Network         | <u>Q</u> .+ |                  |   |
|                | -VMkernel Port                                      |             |                  |   |

**Note** Ensure that the Flat1 port group has been created.

#### Figure 6: INT Port Group Assigned

| onnection Type<br>onnection Settings | Port Group Properties                 | TINT        |        |  |
|--------------------------------------|---------------------------------------|-------------|--------|--|
| unmary                               | VLAN ID (Optional):                   | 30          | -      |  |
|                                      |                                       |             |        |  |
|                                      |                                       |             |        |  |
|                                      |                                       |             |        |  |
|                                      | Preview:                              |             |        |  |
|                                      | -Virtual Machine Port Group -         | Physical Ad | apters |  |
|                                      | VLAN ID: 30                           |             | nnicu  |  |
|                                      | -Virtual Machine Port Group -         |             |        |  |
|                                      | Snat                                  | 9           |        |  |
|                                      | VLAN ID: 20                           |             |        |  |
|                                      | -Virtual Machine Port Group -<br>Flat | 0           |        |  |
|                                      | VLAN ID: 10                           | ~III        |        |  |
|                                      | -Virtual Machine Port Group -         |             |        |  |
|                                      | VM Network                            | <u>9</u> +  |        |  |
|                                      | VMkernel Port                         | 0           |        |  |
|                                      | THINGING!                             | <b>2</b>    |        |  |

**Note** Ensure that the INT port group has been created.

- **Step 15** Configure all the port groups to allow promiscuous mode:
  - a) Under the **Configuration** tab, choose **Hardware** > **Networking** and click **Properties** of the port group for which you want to enable promiscuous mode, for example, **Flat1**.
  - b) Select the Flat1 port group and click Edit.
  - c) Click the **Security** tab.

I

d) Check the Promiscuous Mode check box, and from the Promiscuous Mode drop-down list, choose Accept.
 Note Ensure that the values for MAC Address Changes and Forged Transmits are also set to their default value of Accept.

#### Figure 7: Promiscuous Mode for the Flat1 Port Group

| Flat Properties               |                | <b>x</b> |
|-------------------------------|----------------|----------|
| General Security Traffic Shap | ng NIC Teaming |          |
| Policy Exceptions             |                |          |
| Promiscuous Mode:             | Accept         |          |
| MAC Address Changes:          | Accept         |          |
| Forged Transmits:             |                |          |
|                               |                |          |
|                               |                |          |
|                               |                |          |
|                               |                |          |
|                               |                |          |
|                               |                |          |
|                               |                |          |
|                               |                |          |
|                               |                |          |
|                               |                |          |
|                               |                |          |
|                               |                |          |
|                               |                |          |
|                               |                |          |
|                               | OK Cancel      | Help     |
|                               |                |          |

#### e) Click OK.

**Note** Promiscuous mode permits traffic to flow between Cisco Modeling Labs simulated nodes and other virtual machines running on the ESXi host.

- **Step 16** Repeat Step 15a through Step 15e to set the promiscuous mode for all port groups.
- Step 17 Click Close.

I

#### Figure 8: Available Port Groups

| iguration      | Summary         | Port Group Properties                                                                                                    |                                                             | <u> </u> |
|----------------|-----------------|----------------------------------------------------------------------------------------------------|-------------------------------------------------------------|----------|
| vSwitch        | 120 Ports       | Network Label: Flat1                                                                                                    | L                                                           |          |
| Snat           | Virtual Machine | VLAN ID: 11                                                                                                    |                                                             |          |
| Flat           | Virtual Machine |                                                                                                    |                                                             |          |
| VM Network     | Virtual Machine | Effective Policies                                                                                                    |                                                             |          |
| VMkernel       | vMotion and IP  | Security                                                                                                    |                                                             |          |
| Management Net | vMotion and IP  | Promiscuous Mode:                                                                                                    | Accept                                                      |          |
| Flat1          | Virtual Machine | MAC Address Changes:                                                                                                    | Accept                                                      |          |
| INT            | Virtual Machine | Forged Transmits:                                                                                                    | Accept                                                      |          |
|                |                 | Traffic Shaning                                                                                                    | . 13                                                        |          |
|                |                 | Augures Deschuidth                                                                                                    |                                                             |          |
|                |                 | Average bandwidth:                                                                                                    |                                                             |          |
|                |                 | Peak Bandwidth:                                                                                                    |                                                             |          |
|                |                 | Burst Size:                                                                                                    |                                                             |          |
|                |                 | Failover and Load Balancing                                                                                                    |                                                             |          |
|                |                 | Load Balancing:                                                                                                    | Port ID                                                     |          |
|                |                 | Network Failure Detection:                                                                                                    | Link status only                                            |          |
|                |                 | Notify Switches:                                                                                                    | Yes                                                         |          |
|                |                 | Eailback:                                                                                                    | Vec                                                         |          |
|                |                 |                                                                                                    | 163                                                         |          |
|                |                 | Active Adapters:                                                                                                    | VMNICU                                                      |          |
|                |                 | Standby Adapters:                                                                                                    | None                                                        |          |
| a I I I        | Edit Remove     | Unused Adapters:                                                                                                    | None                                                        | -1       |
|                |                 | Failover and Load Balancing         Load Balancing:         Network Failure Detection:         Notify Switches:         Failback:         Active Adapters:         Standby Adapters: | Port ID<br>Link status only<br>Yes<br>Yes<br>vmnic0<br>None |          |

- **Important** Check that the following requirements are in place before proceeding to the next step in the installation process.
  - All five unique virtual network port-groups have been created.
  - Intel VT in the BIOS has been enabled.
  - The port group parameters **Promiscuous Mode**, **MAC Address Changes** and **Forged Transmits** are all set to **Accept**.
  - Only single VMNICs are used for the Flat, Flat1, and SNAT interfaces. NIC-teaming should not be employed for external connections.

# **Deploy the Cisco Modeling Labs OVA**

# Attention

Verify your vSphere Client. Please verify that you are using vSphere Client v5.1 Update 2 (Build 1483097) or later before deploying Cisco Modeling Labs. Failure to use the minimum version will result in a failed deployment that will not support nested virtualization.

#### **Before You Begin**

• Ensure that you have configured the necessary security and network settings.

- Ensure that you know where the OVA file resides.
- **Step 1** To install the OVA, log in to the VMware ESXi server.
- **Step 2** From the vSphere Client menu, choose **File** > **Deploy OVF Template**.

#### Figure 9: Deploying OVA

I

| 🕝 Deploy OVF Template |                                                                            |        |
|-----------------------|----------------------------------------------------------------------------|--------|
|                       | Welcome to the Deploy OVF Wizard                                           |        |
|                       |                                                                            |        |
|                       | This wizard will guide you through the steps of deploying an OVF template. |        |
|                       |                                                                            |        |
|                       | 🕼 Loading                                                                  |        |
|                       |                                                                            |        |
|                       |                                                                            |        |
|                       |                                                                            |        |
|                       |                                                                            |        |
|                       |                                                                            |        |
|                       |                                                                            |        |
|                       |                                                                            |        |
|                       |                                                                            |        |
|                       |                                                                            |        |
|                       |                                                                            |        |
|                       |                                                                            |        |
|                       |                                                                            |        |
|                       |                                                                            |        |
|                       |                                                                            |        |
|                       |                                                                            |        |
|                       |                                                                            |        |
|                       |                                                                            |        |
|                       |                                                                            |        |
| VIIIware              |                                                                            |        |
| Help                  | < Back Next >                                                              | Cancel |
|                       |                                                                            |        |

- Step 3Click Next.Step 4In the Source screen, click Browse to navigate to the OVA package.Step 5In the dialog box displayed, click Open.
- **Step 6** Click **Next** to review the OVA details.

#### Figure 10: OVF Template Details

| Deploy OVF Template                                 |                |                                                          |               | _ 🗆 ×  |
|-----------------------------------------------------|----------------|----------------------------------------------------------|---------------|--------|
| DVF Template Details<br>Verify OVF template details | 5.             |                                                          |               |        |
|                                                     |                |                                                          |               |        |
| Source                                              |                |                                                          |               |        |
| Name and Location                                   | Product:       | VIRL.VCML7                                               |               |        |
| Storage<br>Disk Format                              | Version:       |                                                          |               |        |
| Network Mapping<br>Ready to Complete                | Vendor:        |                                                          |               |        |
| Ready to Complete                                   | Publisher:     | No certificate present                                   |               |        |
|                                                     | Download size: | 1.8 GB                                                   |               |        |
|                                                     | Size on disk:  | 4.3 GB (thin provisioned)<br>39.1 GB (thick provisioned) |               |        |
|                                                     | Description:   |                                                          |               |        |
|                                                     |                |                                                          |               |        |
|                                                     |                |                                                          |               |        |
|                                                     |                |                                                          |               |        |
|                                                     |                |                                                          |               |        |
|                                                     |                |                                                          |               |        |
|                                                     |                |                                                          |               |        |
|                                                     |                |                                                          |               |        |
|                                                     |                |                                                          |               |        |
| Help                                                |                |                                                          | < Back Next > | Cancel |

Information about the OVA you are about to deploy is displayed.

Step 7 Click Next.

I

**Step 8** In the Name and Location screen, confirm or provide a new name for the virtual machine, for example, *Cisco Modeling Labs*, and click Next.

#### Figure 11: Name and Location Details

| Deploy OVF Template                                            |                                | _ 🗆 🗙  |
|----------------------------------------------------------------|--------------------------------|--------|
| Name and Location                                              | the factor designed to realize |        |
| Speciry a name and loca                                        | tion for the deployed template |        |
|                                                                |                                |        |
| Source                                                         | Name:                          |        |
| OVF Template Details                                           | Cisco Modeling Labs 1.1        |        |
| Storage<br>Disk Format<br>Network Mapping<br>Ready to Complete |                                |        |
|                                                                |                                |        |
| Help                                                           | ≤ Back Next ≥                  | Cancel |

**Step 9** In the **Disk Format** screen, confirm that the **Thick Provision Lazy Zeroed** radio button is selected and click **Next**.

#### Figure 12: Disk Format Details

| Deploy OVF Template                                 |                                                                                                   |                 |       |              |
|-----------------------------------------------------|---------------------------------------------------------------------------------------------------|-----------------|-------|--------------|
| Disk Format<br>In which format do you               | u want to store the virtual disks?                                                                |                 |       |              |
|                                                     |                                                                                                   |                 |       |              |
| Source<br>OVF Template Details                      | Datastore:                                                                                        | store-1-221     |       |              |
| Storage                                             | Available space (GB):                                                                             | 635.3           |       |              |
| Disk Format<br>Network Mapping<br>Ready to Complete | <ul> <li>Thick Provision Lazy Z</li> <li>Thick Provision Eager</li> <li>Thin Provision</li> </ul> | eroed<br>Zeroed |       |              |
|                                                     |                                                                                                   |                 |       |              |
|                                                     |                                                                                                   |                 |       |              |
| Help                                                |                                                                                                   |                 | ≤Back | kxt ≥ Cancel |

- **Step 10** In the Network Mapping screen, confirm the source and destination network mappings and click Next.
  - **Note** The source **VM Network** network in the OVA should be mapped to a valid site-relevant port-group used for virtual machine management and Internet access. The others should be mapped one-to-one to the port-groups of the same name.

ſ

#### Figure 13: Network Mapping Details

| Deploy OVF Template                                            |                                       |                                      |        |
|----------------------------------------------------------------|---------------------------------------|--------------------------------------|--------|
| What networks should th                                        | ne deployed template use?             |                                      |        |
| Source<br>OVF Template Details<br>Name and Location<br>Storage | Map the networks used in this OVF ter | nplate to networks in your inventory |        |
| Disk Format                                                    | VM Network                            | VM Network                           |        |
| Network Mapping                                                | Flat                                  | Flat                                 |        |
| Ready to Complete                                              | Flat1                                 | Flat1                                |        |
|                                                                | SNAT                                  | SNAT                                 |        |
|                                                                | INT                                   | INT                                  |        |
|                                                                |                                       |                                      |        |
|                                                                | Description:                          |                                      |        |
|                                                                | The VM Network network                |                                      | *      |
|                                                                |                                       |                                      |        |
|                                                                |                                       |                                      |        |
|                                                                |                                       |                                      |        |
|                                                                |                                       |                                      |        |
|                                                                |                                       |                                      |        |
|                                                                |                                       |                                      |        |
| Help                                                           |                                       | < Back Net >>                        | Cancel |

- **Step 11** In the **Ready to Complete** screen, ensure that the **Power On After Deployment** check box remains unchecked to allow the virtual machine settings to be updated before it is powered on.
- **Step 12** Click **Finish** to start the OVA deployment.

#### Figure 14: Final Summary Page

| 💋 Deploy OVF Template                                                                                                    |                                                                                                    |                                                                                                    |
|----------------------------------------------------------------------------------------------------|----------------------------------------------------------------------------------------------------|----------------------------------------------------------------------------------------------------|
| Ready to Complete<br>Are these the options you                                                                                                    | u want to use?                                                                                                    |                                                                                                    |
| Are these the options you<br>Source<br>OVF Template Details<br>Name and Location<br>Storage<br>Disk Format<br>Network Mapping<br>Ready to Complete | When you dick Finish, the deployment<br>Deployment settings:<br>OVF file:<br>Download size:<br>Size on disk:<br>Name:<br>Host/Cluster:<br>Datastore:<br>Disk provisioning:<br>Network Mapping:<br>Network Mapping:<br>Network Mapping:<br>Network Mapping:<br>Network Mapping: | nt task will be started.<br>\\vmware-host\Shared Folders\Desktop\virl.vV144.esoi.ova<br>2.0 GB<br>39.1 GB<br>VIRL.vV144<br>ESXi204.daugherty.us.com<br>ESXi<br>Thick Provision Lazy Zeroed<br>"VM Network" to "VM Network"<br>"Flat" to "Flat"<br>"Flat" to "Flat"<br>"SNAT" to "SNAT"<br>"INT" to "INT" |
|                                                                                                    | Power on after deployment                                                                                                    |                                                                                                    |
| Help                                                                                                    |                                                                                                    | < Back Flash Cancel                                                                                                    |

OVA deployment starts.

#### Figure 15: Deploying the OVA

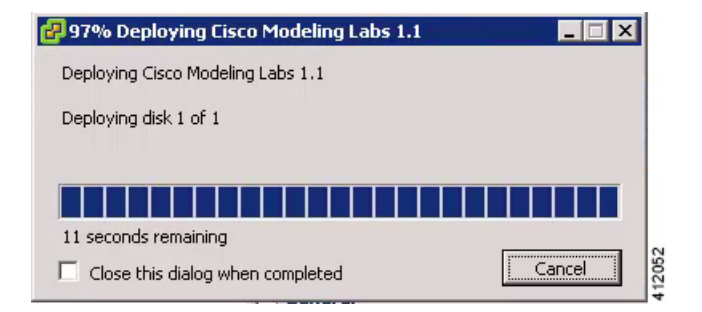

When the deployment completes, click Close.

- **Important** Check that the following requirements are in place before proceeding to the next step in the installation process.
  - You have verified your version of vSphere client in use.
  - The VM network port-group is mapped to a valid site-relevant port-group used for virtual machine management and Internet access. All others are mapped one-to-one to the port-group of the same name.

## **Edit the Virtual Machine Settings**

**Step 1** In the vSphere client, click **Edit Virtual Machine Settings**.

#### The Virtual Machine Properties dialog box is displayed.

**Step 2** Update the values for **Memory** and **CPUs** as required for your environment.

#### Figure 16: Updated Virtual Machine Properties

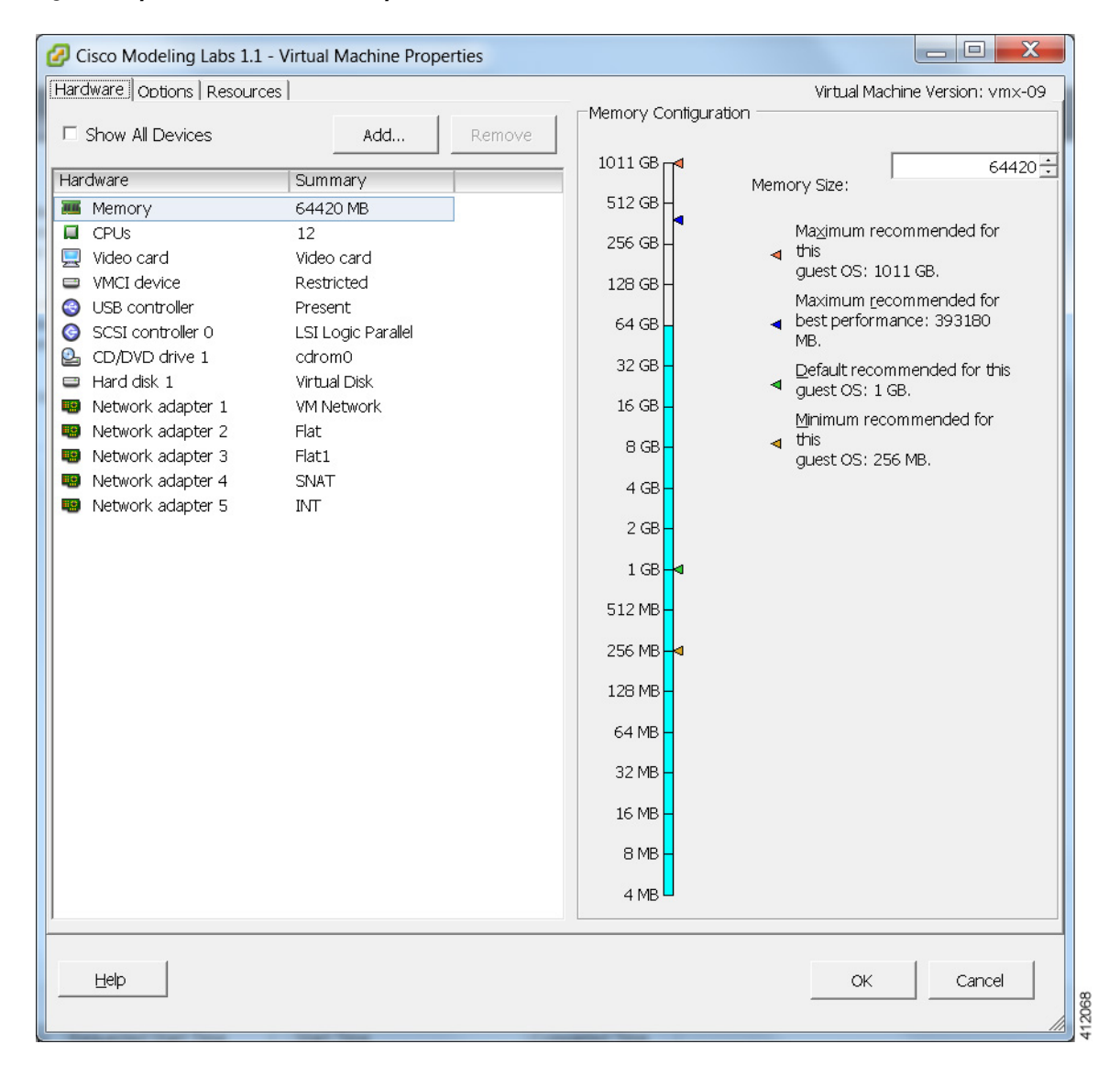

I

**Step 3** In addition, confirm that the network adapters have been setup correctly.

#### **Step 4** Under the **Options** tab, ensure that the setting **CPUID Mask** is set to **Expose Nx flag to guest** as shown.

#### Figure 17: CPUID Mask Setting

If using the vSphere web client, under the Virtual Hardware tab, locate the Hardware Virtualization option. Ensure that CPUID Mask is set to Expose NX/XD flag to guest and that the setting Expose Hardware Assisted Virtualization to the Guest OS is enabled as shown.

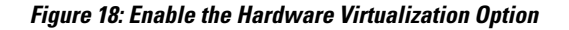

| /irtual Hardware VM Option | s SDRS Rules vApp Options                                                                                                    |   |
|----------------------------|----------------------------------------------------------------------------------------------------|---|
| Reservation                | 0 V MHz V                                                                                                    | • |
| Limit                      | Unlimited VMHz V                                                                                                    |   |
| Shares                     | Normal - 4000 -                                                                                                    |   |
| CPUID Mask                 | Expose the NX/XD flag to guest Advanced                                                                                                    |   |
| Hardware virtualization    | (*) 🗹 Expose hardware assisted virtualization to the guest OS 🛛 🕻                                                                                                    | Ĩ |
| Performance counters       | Enable virtualized CPU performance counters                                                                                                    |   |
| HT Sharing                 | Any 🗸                                                                                                    | 1 |
| CPU/MMU                    | Automatic 🗸                                                                                                    |   |
| Virtualization             | <ul> <li>ESXi can automatically determine if a virtual machine should use hardware support for virtualization based on the processor type and the virtual machine. However, for some workloads, overriding the automatic selection can provide better performance.</li> <li>Note: If a selected setting is not supported by the host or conflicts with existing virtual machine settings, the setting is ignored and the "Automatic" selection is used.</li> </ul> |   |
| Memory                     | 8192 <b>•</b> MB •                                                                                                    |   |
| 🛄 Hard disk 1              | 39.0625 GB 👻                                                                                                    |   |
|                            | LSI Logic Parallel                                                                                                    |   |
| SCSI controller 0          |                                                                                                    |   |

#### **Step 5** Click **OK** to save the changes.

## **Customize the Cisco Modeling Labs Server Deployment**

Following the software installation, the Cisco Modeling Labs server must be customized for the environment within which it will operate and desired integration with existing lab/test devices. This customization includes setting the following attributes:

- The server's system details
  - Host name and domain details
  - The management interface (Ethernet0) configuration
  - Primary and secondary DNS servers
  - NTP server
- The interface configurations associated with external communications (Ethernet1 [Flat], Ethernet2 [Flat1], and Ethernet3 [SNAT].)
- Application details such as ports associated with the VIRL-services, internal passwords, resource over-commit ratios, and access/download proxy details.

In previous releases, the Cisco Modeling Labs server was customized via GUI/CLI invoked scripts using the server's console. This release of Cisco Modeling Labs incorporates the system configuration into the User Workspace Management > CML Server > System Configuration interface accessible via a web browser session to the server's management address.

Note

When deploying Cisco Modeling Labs using the OVA-formatted install file, the installed application is preconfigured to use DHCP services to acquire an IP address for the management port, Ethernet0.

### Start the Cisco Modeling Labs Server for the First Time

On initial startup of Cisco Modeling Labs, a virtual console session is started to ascertain the assigned IP address, or to set the static addressing details to the Ethernet0 interface. Complete the following steps to start the Cisco Modeling Labs server for the first time.

| Step 1 | In the vSphere client, click Power On the Virtual Machine |
|--------|-----------------------------------------------------------|
|        | The virtual machine starts up.                            |

**Step 2** Open a console window by right-clicking on **Cisco Modeling Labs 1.2** and choose **Open Console** from the list.

1

In the Console window, you can see the virtual machine starting up.

#### Figure 19: Virtual Machine Starting Up

| File View VN                 |                                                        |    |      |   |
|------------------------------|--------------------------------------------------------|----|------|---|
|                              | S 13 B 13 B 0 B                                        |    |      |   |
| Casana inan Cas              |                                                        |    |      |   |
| * Stonning                   | r btris filesystems<br>Read required files in advance  | r  | OK 1 |   |
| * Starting                   | Mount filesures on boot                                | È  | OK   | 1 |
| * Starting                   | Populate /dev filesustem                               | Ē  | OK   |   |
| * Starting                   | Populate and link to /run filesystem                   | E  | OK   |   |
| * Stopping                   | Populate /dev filesystem                               | E  | OK 1 |   |
| * Stopping                   | Track if upstart is running in a container             | E  | OK 🗆 |   |
| * Stopping                   | Populate and link to /run filesystem                   | Ľ  | OK 🗆 |   |
| * Starting                   | Initialize or finalize resolvconf                      | Ľ  | OK 1 |   |
| * Starting                   | cgroup management daemon                               | Ľ  | OK : |   |
| * Starting                   | mount available cgroup filesystems                     | Ľ  | OK : |   |
| * Starting                   | Signal sysvinit that virtual filesystems are mounted   | Ľ  | OK   |   |
| * Starting                   | Signal sysvinit that virtual filesystems are mounted   | ŗ  | OK . |   |
| * Starting                   | Bridge udev events into upstart                        | ŗ  | OK . |   |
| * Starting                   | Signal sysvinit that remote filesystems are mounted    | Ļ  | UK . |   |
| * Stopping                   | cgroup management proxy                                | L. | UK . |   |
| * Starting                   | Signal systimit that the roots is mounted              | L. | UK . |   |
| * Starting                   | aconce house and kernel event manager                  | r  | יאט  |   |
| * Starting                   | Ioda modules irom /etc/modules                         | ř  | אח   |   |
| * Starting                   | log initial device creation                            | ř  | OK 1 |   |
| * Starting                   | Clean Ann directori                                    | ř  | NK   |   |
| * Stopping                   | Read required files in advance (for other mountpoints) | Ē  | OK   |   |
| * Stopping                   | Clean /tmp directory                                   | E  | OK   |   |
| * Starting                   | Signal sysvinit that local filesystems are mounted     | Ľ  | OK 1 |   |
| * Starting                   | Flush boot log to disk                                 | Ľ  | OK 🗆 |   |
| * Starting                   | flush early job output to logs                         | Γ  | OK 🛛 |   |
| * Stopping                   | Mount filesystems on boot                              | Ľ  | OK 1 |   |
| <ul> <li>Stopping</li> </ul> | Flush boot log to disk                                 | Ľ  | OK 1 |   |
| * Stopping                   | flush early job output to logs                         | Ľ  | OK 1 |   |
| * Stopping                   | load modules from /etc/modules                         | I  | OK : |   |
| * Starting                   | Bridge file events into upstart                        | ſ  | OK 1 |   |

I

When the virtual machine has started, the login screen is displayed.

**Step 3** Log in with the username virl and the password VIRL.

Figure 20: Cisco Modeling Labs Server Log In

| e View VM | 10 10 10 10 |        |   |         |   |
|-----------|-------------|--------|---|---------|---|
| l         |             |        | 0 | en_US 😡 | Ċ |
|           |             |        |   |         |   |
|           |             |        |   |         |   |
|           |             |        |   |         |   |
|           |             |        |   |         |   |
|           | virl        | •      |   |         |   |
|           |             | \$     |   |         |   |
|           |             | Log In |   |         |   |
|           |             |        |   |         |   |
|           |             |        |   |         |   |
|           |             |        |   |         |   |
|           |             |        |   |         |   |

The Cisco Modeling Labs desktop is displayed.

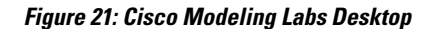

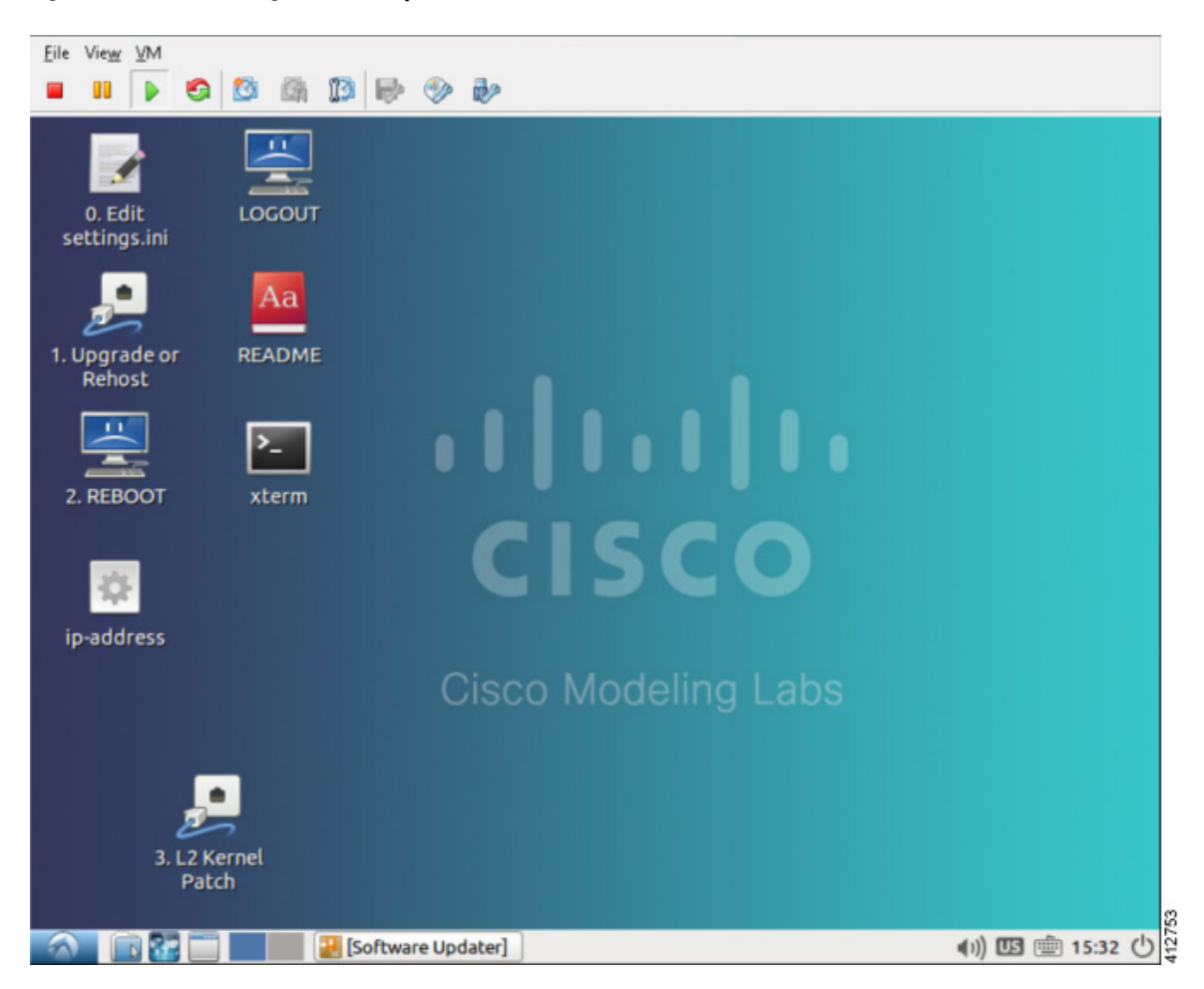

**Step 4** On the desktop, double-click the **xterm** icon and enter the CLI command **kvm-ok** in the terminal window. The response KVM acceleration can be used indicates that the nested hypervisor options have successfully employed.

#### Figure 22: Run the kvm-ok Command

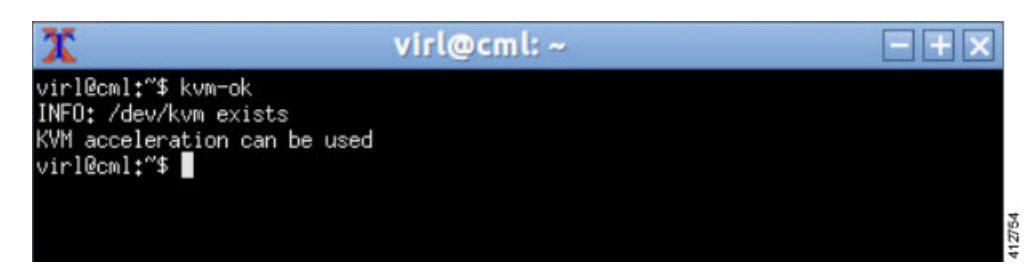

**Note** If KVM acceleration is not enabled, do not proceed. Return and determine that all prerequisites were met and all prior installation steps were followed. Close this xterm window.

Step 5 On the desktop, double-click the ip\_address icon. This runs a script that detects configuration details applied to the Ethernet0 interface. If DHCP services are available, the resultant CLI window will indicate the acquired address assigned to Cisco Modeling Labs' management interface. Using a browser, the reported address may be used to open a User Workspace Management session to complete the server customization. Changing Ethernet0 to a static assignment may be done within the User Workspace Management interface.

If the ip-address command returns an IPv4 address, note it down and go to Step 10. If DHCP is not active on the subnet to which Cisco Modeling Labs' Ethernet0 is connected, it is necessary to assign a static IP address before proceeding.

#### Figure 23: Check the Management Interface

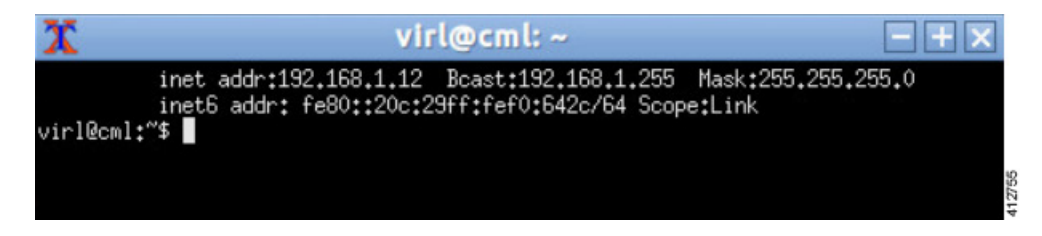

- **Step 6** Double-click the **xterm** icon to open a terminal window and at the command prompt, enter cd /etc/network.
- **Step 7** Enter sudo nano interfaces to edit the /etc/network/interfaces configuration file.

#### Figure 24: Edit the Interfaces File

| X                                                                        | virl@                                                 | cml: /etc/                  | network                    |                                | - + ×               |
|--------------------------------------------------------------------------|-------------------------------------------------------|-----------------------------|----------------------------|--------------------------------|---------------------|
| GNU nano 2,2,                                                            | 6                                                     | File: interf                | aces                       |                                |                     |
| netmask 255<br>post-up ip<br>auto eth3<br>iface eth3 inet<br>address 172 | .255.255.0<br>link set eth2<br>static<br>.16.3.254/24 | promisc on                  |                            |                                |                     |
| netmask 255                                                              | 255,255,0                                             |                             |                            |                                |                     |
| post-up 1p                                                               | link set eths                                         | promisc on                  |                            |                                |                     |
| iface eth0 inet                                                          | dhop                                                  |                             |                            |                                |                     |
| dns-nameser                                                              | vers 8.8.8.8 8                                        | .8.4.4                      |                            |                                |                     |
| ^G Get Help ^O<br>^X Exit ^J                                             | WriteOut <mark>^R</mark><br>Justify <mark>^W</mark>   | Read File ^Y<br>Where Is ^V | Prev Page ^<br>Next Page ^ | K Cut Text îl<br>U UnCut Textî | Cur Pos<br>To Spell |

**Step 8** Scroll through the file to the configuration associated with Ethernet0 and make the following changes:

- a) Change the addressing method to static: iface eth0 inet static.
- b) Add the static IP address: address n.n.n.n.
- c) Add the network mask: netmask mmm.mmm.mmm.
- d) Add the default IP gateway: gateway g.g.g.g.
- e) Enter Ctrl-X to exit the editor. Enter Y to save the edits, then Enter to confirm overwriting the /etc/network/interfaces file.
- Step 9 Reboot the virtual machine using the sudo reboot now command.
- **Step 10** Once the virtual machine completes the reboot cycle, establish a browser session to the Cisco Modeling Labs server's management interface (either the DHCP acquired address noted earlier, or the static address added to the /etc/network/interfaces file.)

#### Figure 25: CML Server Main Menu

| cisco                     |                   |
|---------------------------|-------------------|
| CML Server                |                   |
| System Operations         | Documentation     |
| User Workspace Management | API Documentation |
| CML GUI Clients           |                   |
| Horizon (read-only)       |                   |
| Circo I                   | Trademark         |

I

**Step 11** Click the User Workspace Management interface link. Login with the default credentials (username= uwmadmin, password=password). The User Workspace Management Overview page is displayed.

| WM                            |   |                              |                                 |                            |                               | Styles 👻 🛔 uwmadmin 🗰                      |
|-------------------------------|---|------------------------------|---------------------------------|----------------------------|-------------------------------|--------------------------------------------|
| Overview                      |   | Overview                     |                                 |                            |                               |                                            |
| My simulations                |   | overview                     |                                 |                            |                               |                                            |
| Project simulations           |   | i nere is no product-enablin | g license installed for this in | istance.                   |                               | ×                                          |
| Projects                      |   | VIRL-CORE                    | AutoNetkit                      | AutoNetkit-Cisco           | Topology Visualization Engine | Live Network Collection Engine             |
| Users                         |   | 0.10.21.18                   | 0.21.4                          | 0.21.7                     | 0.15.5                        | 0.9.5                                      |
| DML Server<br>Connectivity    | * | System status<br>cml         |                                 |                            |                               |                                            |
| /M Control                    | * | CPU                          |                                 |                            | 0.15%                         | 8xintel(R) Xeon(R) CPU E5-2660 0 @ 2.20GHz |
| censes                        |   | RAM (MB)                     |                                 |                            | 6.77%                         | 4,353.32 / 64,296.23                       |
| locia resources               | ~ | Disk usage (GB)              |                                 |                            | 10.06%                        | 7.04 / 70.04                               |
| Repositories<br>Documentation | ~ | Resource usage o             | f simulations 🚦                 | Resource usage ky projects |                               |                                            |
|                               |   | Instances / recommended      | capacity                        |                            | 0.00%                         | 0/24                                       |
|                               |   | VCPUs / recommended cap      | acity                           |                            | 0.00%                         | 0/24                                       |
|                               |   | VRAM (MB) / recommende       | d capacity                      |                            | 0.00%                         | 07128464                                   |

Figure 26: User Workspace Management Overview

**Step 12** From the options on the left, expand the **CML Server** option and select **System Configuration**. Click **System** to set the system management details.

#### Figure 27: System Configuration Controls

### System Configuration Controls

| Overview             | e jetenn e ennige                     |                                                    |
|----------------------|---------------------------------------|----------------------------------------------------|
| My simulations       | System Networks VIF                   | RL Services Infrastructure Resources Apply Changes |
| Project simulations  | Hostname                              | cml                                                |
| Projects             | Domain Name                           | cisco.com                                          |
| Users                | NTP Server                            | ntp.esl.cisco.com                                  |
| CML Server 😽         | Ramdisk enabled                       |                                                    |
| System Configuration | VNC enabled                           |                                                    |
| System Status        | VNC password                          | letmein                                            |
| Connectivity         |                                       |                                                    |
| VM Control           | Primary Ethernet port                 | eth0                                               |
| Licenses             | Use DHCP on primary<br>Ethernet port? |                                                    |
| Node resources       | Static IP address                     | 172.23.81.101                                      |
| Repositories         | Primary port network                  | 172.23.81.64                                       |
| Documentation 💙      | Primary port netmask                  | 255.255.255.192                                    |
|                      | Primary port gateway                  | 172.23.81.65                                       |

**Table 1: System Configuration Parameters** 

| Parameter       | Default      | Description                                                                                                    |
|-----------------|--------------|----------------------------------------------------------------------------------------------------|
| Hostname        | cml          | Changing this parameter is not supported.                                                                                       |
| Domain Name     | cml.info     |                                                                                                    |
| NTP Server      | pool.ntp.org | An NTP resource is required. If behind a firewall/proxy, this parameter should point to an NTP server reachable by this device. |
| Ramdisk enabled | unchecked    | Enable this option if you have at least 16 GB free RAM, to speed up I/O operations.                                             |
| VNC enabled     | unchecked    | Use this option to start the VNC server on the host. It operates on TCP port 5901.                                              |

| Parameter                             | Default                  | Description                                                                                                    |
|---------------------------------------|--------------------------|----------------------------------------------------------------------------------------------------|
| VNC Password                          | letmein                  | Enter the password for the VNC server.                                                                                                    |
| Primary Ethernet Port                 | eth0                     | Enter the primary ethernet port.                                                                                                    |
| Use DHCP on Primary<br>Ethernet port? | checked                  | When enabled, permits DHCP to configure the management interface (Ethernet0.) A static IP configuration is recommended. This parameter should be unchecked and the primary port configuration options set manually. |
| Static IP address                     | 127.0.0.1                | Set as the desired IP address. Entries are not allowed when DHCP is enabled.                                                                                                    |
| Primary port network                  | 127.16.16.0              | Set as the IP network. Entries are not allowed when DHCP is enabled.                                                                                                    |
| Primary port netmask                  | 255.255.255.0            | Set network mask information. Entries are not allowed when DHCP is enabled.                                                                                                    |
| Primary port gateway                  | 127.16.16.1              | Set network gateway IP address. Entries are not allowed when DHCP is enabled.                                                                                                    |
| Primary DNS server IP<br>address      | 8.8.8.8                  | Enter the primary DNS server IP address.                                                                                                    |
| Secondary DNS server IP<br>address    | 8.8.4.4                  | Enter the secondary DNS server IP address. Ensure you do not set<br>the same address as you set for the primary DNS server IP address.                                                                              |
| Is your system behind a proxy?        | unchecked                | Use this option if your system is behind a proxy.                                                                                                    |
| HTTP/HTTPS Proxy                      | htp://ymbkexample.com80/ | Replace with the URL of the Internet Access Proxy, in the format "http:// <proxy ip="" name="" or="">:<port number="">/".</port></proxy>                                                                            |

**Step 13** Click Networks to configure the other interfaces for external communications.

#### **Table 2: Networks Configuration Parameters**

Γ

| Parameter                    | Default         | Description                          |
|------------------------------|-----------------|--------------------------------------|
| Flat Network Port            | Eth1            | Enter the Flat network port.         |
| Flat Network<br>Address      | 172.16.1.254/24 | Enter the Flat network address.      |
| Flat Network<br>Address/Mask | 172.16.1.0/24   | Enter the Flat network address/mask. |

٦

| Parameter                                    | Default         | Description                                                                                                    |  |  |  |
|----------------------------------------------|-----------------|----------------------------------------------------------------------------------------------------|--|--|--|
| Flat Network<br>Netmask                      | 255.255.255.0   | Enter the Flat network netmask.                                                                                                    |  |  |  |
| Flat Network<br>Gateway IP Address           | 172.16.1.1      | Enter the Flat network gateway IP address.                                                                                                  |  |  |  |
| Flat Address Pool<br>Start Address           | 172.16.1.50     | Enter the Flat address pool start address.                                                                                                  |  |  |  |
| Flat Address Pool<br>End Address             | 172.16.1.253    | Enter the Flat address pool end address.                                                                                                    |  |  |  |
| Flat Primary DNS<br>server IP address        | 8.8.8.8         | Enter the Flat primary DNS server IP address.                                                                                               |  |  |  |
| Flat Secondary DNS<br>server IP address      | 8.8.4.4         | Enter the Flat secondary DNS server IP address. Ensure you do not set<br>the same address as you set for the primary DNS server IP address. |  |  |  |
| 2nd Flat Network<br>Enabled                  | Unchecked       | Use this option if a second Flat network, Flat1, is to be enabled.                                                                          |  |  |  |
| 2nd Flat Network<br>Port                     | Eth2            | Enter the name of the host's physical port used for the L2 Flat network, Flat1.                                                             |  |  |  |
| 2nd Flat Network<br>Address                  | 172.16.2.254/24 | Enter the IP address for the second Flat network, Flat1.                                                                                    |  |  |  |
| 2nd Flat Network<br>Address/Mask             | 172.16.2.0/24   | Enter the Flat network address/mask for Flat1.                                                                                              |  |  |  |
| 2nd Flat Network<br>Netmask                  | 255.255.255.0   | Enter the Flat network netmask for Flat1.                                                                                                   |  |  |  |
| 2nd Flat Network<br>Gateway IP Address       | 172.16.2.1      | Enter the Flat network gateway IP address for Flat1.                                                                                        |  |  |  |
| 2nd Flat Address<br>Pool Start Address       | 172.16.2.50     | Enter the Flat address pool start address for Flat1.                                                                                        |  |  |  |
| 2nd Flat Address<br>Pool End Address         | 172.16.2.253    | Enter the Flat address pool end address for Flat1.                                                                                          |  |  |  |
| 2nd Flat Primary<br>DNS server IP<br>address | 8.8.8.8         | Enter the Flat primary DNS server IP address for Flat1.                                                                                     |  |  |  |

| Parameter                                      | Default         | Description                                                                                                    |
|------------------------------------------------|-----------------|----------------------------------------------------------------------------------------------------|
| 2nd Flat Secondary<br>DNS server IP<br>address | 8.8.4.4         | Enter the Flat secondary DNS server IP address for Flat1. Ensure you do not set the same address as you set for the primary DNS server IP address. |
| Snat Network Port                              | Eth3            | Enter the name of the host's physical port used for L3 Snat network, ext-net.                                                                      |
| Snat Network<br>Address                        | 172.16.3.254/24 | Enter the IP address for the CML host in the L3 Snat network.                                                                                      |
| Snat Network<br>Address/Mask                   | 172.16.3.0/24   | Enter the Snat network address/mask.                                                                                                    |
| Snat Network<br>Netmask                        | 255.255.255.0   | Enter the Snat network netmask.                                                                                                    |
| Snat Network<br>Gateway IP Address             | 72.16.3.1       | Enter the Snat network gateway IP address.                                                                                                    |
| Snat Address Pool<br>Start Address             | 172.16.3.50     | Enter the Snat address pool start address.                                                                                                    |
| Snat Address Pool<br>End Address               | 172.16.3.253    | Enter the Snat address pool end address.                                                                                                    |
| Snat Primary DNS<br>server IP address          | 8.8.8.8         | Enter the Snat primary DNS server IP address.                                                                                                    |
| Snat Secondary DNS<br>server IP address        | 8.8.4.4         | Enter the Snat secondary DNS server IP address. Ensure you do not set<br>the same address as you set for the primary DNS server IP address.        |

#### **Step 14** Click **VIRL Services** to configure the port numbers for VIRL services.

#### **Table 3: VIRL Services Configuration Parameters**

I

| Parameter                           | Default | Description                                                                |
|-------------------------------------|---------|----------------------------------------------------------------------------|
| VIRL Apache Server<br>Port          | 80      | Enter the number of the VIRL Apache server port.                           |
| First VM Serial<br>Console TCP Port | 17000   | Simulated VMs with serial consoles use TCP ports starting from this value. |
| Last VM Serial<br>Console TCP Port  | 18000   | Simulated VMs with serial consoles use TCP ports ending with this value.   |

1

| Parameter                            | Default | Description                                                                    |
|--------------------------------------|---------|--------------------------------------------------------------------------------|
| VIRL Web Services<br>Port            | 19399   | Enter the TCP port number for the simulation engine services.                  |
| UWM Port                             | 19400   | Enter the TCP port number for the User Workspace Management interface.         |
| AutoNetkit<br>Webserver Port         | 19401   | Enter the TCP port number for the configuration engine preview interface.      |
| Live Visualization<br>Webserver Port | 19402   | Enter the TCP port number for the Live Visualization interface.                |
| UWM Web-SSH<br>Port                  | 19403   | Enter the TCP port number for the User Workspace Management SSH web interface. |
| Nova Websocket<br>Serial Port        | 19406   | Enter the TCP port number for the websocket-based serial console connections.  |
| Nova Websocket<br>VNC Port           | 19407   | Enter the TCP port number for the websocket-based VNC console connections.     |

**Step 15** Click **Infrastructure** to configure the other interfaces for external communications.

#### **Table 4: Infrastructure Configuration Parameters**

| Parameter                 | Default  | Description                                                          |
|---------------------------|----------|----------------------------------------------------------------------|
| OpenStack Password        | password | Enter the password for administrator access to OpenStack operations. |
| MySQL Password            | password | Enter the password for OpenStack database access.                    |
| Guest Account<br>Present? | checked  | Use this option to create a default guest account.                   |
| Docker Registry Port      | 19397    | Enter the port number for the docker registry.                       |

**Step 16** Click **Resources** to configure the other interfaces for external communications to meet integration requirements.

ſ

| Parameter                        | Default   | Description                                                                                                    |
|----------------------------------|-----------|----------------------------------------------------------------------------------------------------|
| RAM Overcommit<br>Value          | 2         | Enter a value. The value range is 1 to 4. The value format is floating, such as 2.0. Overcommiting RAM allows you to run more virtual machines in the available memory. However, running more virtual machines reduces overall performance. We recommend that you change this value in small increments since setting a high initial value may result in the system becoming unresponsive.         |
| Reset RAM<br>Overcommit          | Unchecked | Use this option to reset the RAM overcommit value to the default built-in value. The reset occurs after you have applied your changes.                                                                                                    |
| vCPU Overcommit<br>Value         | 3         | Enter a value. The value range is 1 to 30. The value format is floating, such as 2.0. Overcommiting vCPU allows you to run more virtual machines in the available CPU capacity. However, running more virtual machines reduces overall performance. We recommend that you change this value in small increments since setting a high initial value may result in the system becoming unresponsive. |
| Reset vCPU<br>Overcommit         | Unchecked | Use this option to reset the vCPU overcommit value to the default built-in value. The reset occurs after you have applied your changes.                                                                                                    |
| Download Proxy                   |           | Enter the proxy server for downloading files, such as images and external git repositories, from outside the local network. Leave blank if the use of a proxy is not required.                                                                                                    |
| Download Proxy<br>Authentication |           | Enter download proxy credentials in the format " <username>:<password>".</password></username>                                                                                                    |
| Download Proxy<br>Exceptions     |           | Provide a list all host names and/or IP addresses for image and git repository sources where the download proxy shall not be used, such as servers, on the local network.                                                                                                    |

#### Table 5: Resources Configuration Parameters

1

**Step 17** With all configuration options set, click **Apply Changes**. A summary of the changes is presented, showing the previous parameters settings and the new values being applied. Having confirmed that all changes are correct, click **Apply Changes** at the bottom of the page.

| UWM                        |   |                                                                 |               |                             | Styles 🚽 🔺 uwmadmin 🕑 |
|----------------------------|---|-----------------------------------------------------------------|---------------|-----------------------------|-----------------------|
| Overview<br>My simulations |   | System Configuration                                            |               |                             |                       |
| Project simulations        |   | Changes:                                                        |               |                             |                       |
| Projects                   |   | Field                                                           | ţ#            | Current value               | New value 🛛 👫         |
| Users                      |   | Primary port gateway                                            |               | N/A                         | 192.168.1.1           |
| CML Server                 | ~ | Primary port netmask                                            |               | N/A                         | 255.255.255.0         |
| System Configuration       |   | Primary port network                                            |               | N/A                         | 192.168.1.0           |
| System Status              |   | Ramdisk enabled                                                 |               | False                       | True                  |
| Connectivity               |   | Static IP address                                               |               | N/A                         | 192.168.1.88          |
| VM Control                 | ~ | Use DHCP on primary Ethernet port?                              |               | True                        | False                 |
| Licenses                   |   | VNC enabled                                                     |               | False                       | True                  |
| Node resources             | ~ | Changes impact:                                                 |               |                             |                       |
| Repositories               |   | vinstall salt<br>vinstall rehost                                |               |                             |                       |
| Documentation              | * | NOTE: You will need to reboot the CML Server after the changes. |               |                             |                       |
|                            |   | /                                                               | Go back to co | nfiguration 🗸 Apply Changes | * Cancel              |
|                            |   |                                                                 |               |                             |                       |

#### Figure 28: Apply Changes Made

A confirmation page verifies the configuration acceptance and schedules the listed update jobs.

| UWM                                               |     |                                          |                                  |                                            | Sty         | /les ় <b>≜ uw</b> n | nadmin 🕒 |
|---------------------------------------------------|-----|------------------------------------------|----------------------------------|--------------------------------------------|-------------|----------------------|----------|
| Overview<br>My simulations<br>Project simulations |     | System Configuration                     |                                  |                                            |             |                      | ×        |
| Projects<br>Users<br>CML Server                   | ~   | System configuration jobs were scheduled | Share                            | Last undate                                | Puntimo     | Sussee               | Ontions  |
| System Configurati                                | ion | vinstall salt<br>vinstall rehost         | scheduled     scheduled          | 2016-04-22 00:39:45<br>2016-04-22 00:39:45 |             | ? N/A<br>? N/A       | Cancel   |
| Connectivity<br>VM Control<br>Licenses            | ~   | NOTE: You will have to reboot th         | he CML Server after these jobs   | finish.                                    |             |                      |          |
| Node resources<br>Repositories<br>Documentation   | ~   | Please wait You will be able to          | o get back to system configurati | ion once the above jobs finish and         | get confirm | ed.                  |          |

| Figure 29 | : Confirmation | of Changes | Page |
|-----------|----------------|------------|------|
|-----------|----------------|------------|------|

Click the **Refresh** button to display the current status of the scheduled **Jobs in progress**.

#### Figure 30: List of Jobs in Progress

Jobs in progress

| Job             | Status                      | Last update                      | Runtime |
|-----------------|-----------------------------|----------------------------------|---------|
| vinstall salt   | finished                    | 2016-04-22 00:40:01              | 10s     |
| vinstall rehost | <ul> <li>running</li> </ul> | triggered at 2016-04-22 00:40:02 | 13m 1s  |

When complete, the status updates to Finished.

#### Figure 31: Jobs Completed

Jobs in progress

| dop                               | Status                    | Last update         | Runtime |
|-----------------------------------|---------------------------|---------------------|---------|
| vinstall salt                     | finished                  | 2016-04-22 00:40:01 | 10s     |
| vinstall rehost                   | finished                  | 2016-04-22 00:56:10 | 16m 8s  |
| NOTE: You will have to reboot the | CML Server after these jo | bs finish.          |         |
| CRefresh 🖶 OK                     |                           |                     |         |

You will be able to get back to system configuration once the above jobs finish and get confirmed.

Click **OK** to return to the **System Configuration Controls** page, after confirmation that all scheduled jobs were completed and cleared. At this point, the Cisco Modeling Labs server must be rebooted.

#### Figure 32: List of Jobs in Progress

| S | System Configuration Controls                   | 0     |
|---|-------------------------------------------------|-------|
|   | Finished system configuration jobs were cleared | 41276 |

**Step 18** Return to the Cisco Modeling Labs virtual machine console and open an xterm window. Initiate a system reboot with the sudo reboot now command. Alternatively, double-click on the **2. REBOOT** icon on the desktop. When the system reboot has completed, return to the **User Workspace Management** interface to confirm the custom settings.

## (Optional) Configure Static IP

In accordance with best practices and to account for a possible lack of DHCP services, it is recommended that the eth0 interface be configured with a static IP address, as follows:

**Step 1** Start the virtual machine and log in using the username virl and the password VIRL.

1

|         | Note           | The Ubuntu Software Updater may start automatically upon login. It is safe to close the Updater and continue with the installation.                                                                                                    |
|---------|----------------|----------------------------------------------------------------------------------------------------|
| Step 2  | Click t        | he <b>xterm</b> icon to open a terminal window.                                                                                                    |
| Step 3  | Chang          | e to the network interfaces configuration directory: cd /etc/network                                                                                                    |
| Step 4  | Open t         | he interfaces configuration file for editing: sudo nano interfaces                                                                                                    |
| Step 5  | Chang          | e the eth0 addressing method to static: iface eth0 inet static                                                                                                    |
| Step 6  | Provid         | e the static IP address: address n.n.n.n                                                                                                    |
| Step 7  | Provid         | e the static IP address netmask: netmask mmm.mmm.mmm.mmm                                                                                                    |
| Step 8  | Provid<br>Note | e the default IP gateway address: gateway g.g.g.g<br>If no default IP gateway address is provided, do not configure any DNS name-server addresses unless they are<br>reachable on the local subnet. Doing otherwise will lead to unpredictable behavior as various Cisco Modeling<br>Labs services fruitlessly attempt to resolve names. |
| Step 9  | Provid         | e valid reachable DNS name-server addresses: dns-nameservers a.a.a.a b.b.b.b                                                                                                    |
| Step 10 | Enter (        | Ctrl-X to exit.                                                                                                    |
| Step 11 | Enter Y        | and Enter to confirm saving the interfaces file and exit.                                                                                                    |
| Step 12 | Enter s        | sudo reboot now to reboot the virtual machine in preparation for the remaining installation steps.                                                                                                    |

# **Determine License Key Requirements**

Returning to the User Workplace Management interface shows the server's current licensing status; the red banner indicates that there is no product licensing in place.

| JWM                                |   |                                                                        |                                 |                            |                               | Styles 🗸 🍐 uwmadmin 🕪                      |
|------------------------------------|---|------------------------------------------------------------------------|---------------------------------|----------------------------|-------------------------------|--------------------------------------------|
| Overview                           |   | Overview                                                               |                                 |                            |                               |                                            |
| My simulations Project simulations |   | There is no product-enablin                                            | g license installed for this in | nstance.                   |                               | ×                                          |
| Projects                           |   | VIRL-CORE                                                              | AutoNetkit                      | AutoNetkit-Cisco           | Topology Visualization Engine | Live Network Collection Engine             |
| Users                              |   | 0.10.21.18                                                             | 0.21.4                          | 0.21.7                     | D.15.5                        | 0.9.5                                      |
| CML Server<br>Connectivity         | ~ | System status<br>cmi                                                   |                                 |                            |                               |                                            |
| VM Control                         | * | CPU                                                                    |                                 |                            | 0.13%                         | 8×intel(R) Xeon(R) CPU E5-2660 0 @ 2.20GHz |
| Licenses                           |   | RAM (MB)                                                               |                                 |                            | 6.77%                         | 4,353 32 / 64,296.23                       |
| Node resources                     | ~ | Disk usage (GB)                                                        |                                 |                            | 10.06%                        | 7.04 / 70.04                               |
| Repositories<br>Documentation      | ~ | Resource usage o<br>Instances / recommended<br>VCPUs / recommended cap | f simulations                   | Resource usage by projects | 0.00%<br>0.00%                | 0/24                                       |

To license the Cisco Modeling Labs server, complete the following steps:

**Step 1** In the left pane, click Licenses.

ſ

The Licenses page is displayed.

#### Figure 33: Licenses Page

Licenses

|                                                                                                    |                               |       |                        |             | Register licenses |
|----------------------------------------------------------------------------------------------------|-------------------------------|-------|------------------------|-------------|-------------------|
| License ID                                                                                                    | Feature name                  | ļţ    | Node count 🛛 👫         | Expiry date | Remove license    |
| You have no licenses registered.                                                                                                    |                               |       |                        |             |                   |
| Active node capacity (will drop on)                                                                                                    |                               |       | 0                      | -           |                   |
| License verification results:                                                                                                    |                               |       |                        |             |                   |
| Product licensing status is<br>unlicensed.<br>Product license expires<br>expired.<br>Licensed Cisco VM capacity is<br>not available.<br>Failed to validate license status<br>Failed to fetch license data. The desired vendor daemon | is down.                      |       |                        |             |                   |
| In case of unexpected license verification results, please                                                                                                    | consult the latest entries in | the v | erification log below. |             |                   |

- **Step 2** In the Licenses page, click Register Licenses.
- **Step 3** Record the **Host Name** and **Mac Address** for license key registration.

Figure 34: Information for License Key Registration

### **Register licenses**

| Licenses / Register                                                                                                    |  |
|----------------------------------------------------------------------------------------------------|--|
|                                                                                                    |  |
| Licenses are required for enabling functionality on the Cisco Modeling Labs server.                                             |  |
| The license is bound to this server instance, therefore you will need to provide the Hest Name and MAC Address information when |  |
| obtaining a license.                                                                                                    |  |
| Host Name<br>cml                                                                                                    |  |
| Mac Address                                                                                                    |  |
| 000c29f0642c                                                                                                    |  |
| Paste the license key text into the area below and press register.                                                              |  |
| Licenses                                                                                                    |  |
| Licenses                                                                                                    |  |
|                                                                                                    |  |
|                                                                                                    |  |
|                                                                                                    |  |
|                                                                                                    |  |
|                                                                                                    |  |
|                                                                                                    |  |
|                                                                                                    |  |
| ✓ Register X Cancel                                                                                                    |  |
|                                                                                                    |  |
|                                                                                                    |  |

Use this information when completing the **Register Claim Certificates** instructions in the eDelivery Order Notification email to request your license key for use with the Cisco Modeling Labs server.

Two types of licenses are available, as shown in the following table.

#### Table 6: License Types

I

| License Type          | Description                                                                                                    |
|-----------------------|----------------------------------------------------------------------------------------------------|
| Base Subscription     | 15-node capacity for initial deployment.                                                                                                    |
| Capacity Subscription | 10-node, 50-node, and 100-node bundles available.<br>Note You can have any number or type of licenses. Licenses are determined by the node capacity you want to deploy. |

You will receive your license key as an attachment via an email.

1

- **Step 4** Open the attachment in a text editor and copy all of the contents.
- **Step 5** Return to the **Register Licenses** page and paste the details into the **Licenses** text area.

#### Figure 35: License Key Details

| Licenses are required for enabling functionality on the Cisco Modeling                                                                                                    |                                                               |
|----------------------------------------------------------------------------------------------------|---------------------------------------------------------------|
| Electrises are required for chapiling functionality on the office modeling                                                                                                    | Labs server.                                                  |
| The license is bound to this server instance, therefore you will need to obtaining a license.                                                                                                    | provide the Host Name and MAC Address information when        |
| Host Name                                                                                                    |                                                               |
| cml                                                                                                    |                                                               |
| Mac Address                                                                                                    |                                                               |
| UUUC29TU642C                                                                                                    |                                                               |
| Paste the license key text into the area below and press register.                                                                                                    |                                                               |
| Licenses                                                                                                    |                                                               |
| SERVER cml 000c29f0642c<br>USE_SERVER<br>VENDOR cisco<br>INCREMENT CML_CORPORATE cisco 1.0 20-jul-2016 1 HOSTID=<br>NOTICE=" <licfileid>20160421204341718</licfileid> <licli<br><pak></pak>" SIGN="1391 1E7E BBFC DC3D 83F0 C35E 1<br/>AB96 BFCA 3ABF 5111 6986 3A27 068D 15F3 AB58 5B4A F<br/>976E 9C50 80E4 FC94 4B9B 0F77 F07B 05B9 A6F6 5E88"<br/>INCREMENT CML_CISCO_VM_CAPACITY cisco 1.0 20-jul-2016 1<br/>HOSTID=HOSTNAME=cml \</licli<br> | HOSTNAME=cml \<br>1eID>1 \<br>52F.4ED0 \<br>946.FE36 \<br>5 \ |

**Step 6** Click **Register** to register the license key.

**Note** We recommend that you add the Base Subscription license first.

I

Under Licenses, you will see the license that is added, the number of nodes permissible, and an expiry date for the license.

#### Figure 36: Licenses Applied

| Licenses successionly registered.  |                       |                     |             | ×                 |
|------------------------------------|-----------------------|---------------------|-------------|-------------------|
|                                    |                       |                     |             | Register licenses |
| icense ID                          | Feature name          | ្រាំ Node count ្រា | Expiry date | Remove license    |
| 0160421204341718                   | CML_CORPORATE         | -                   | 20-Jul-2016 | 1 Remove          |
|                                    | CML_CISCO_VM_CAPACITY | 15                  | 20-Jul-2016 |                   |
| ctive node capacity (will drop on) |                       | 15                  | 20-Jul-2016 |                   |

**Step 7** Repeat Steps 4 – 6 for each license file received from the registration process. Verify that the **Licenses** page correctly reports the applied node count and expiration dates.

#### **Step 8** Click Log Out to exit the User Workspace Management interface.

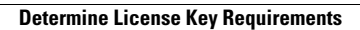

٦